# Cadastros no Sofit View

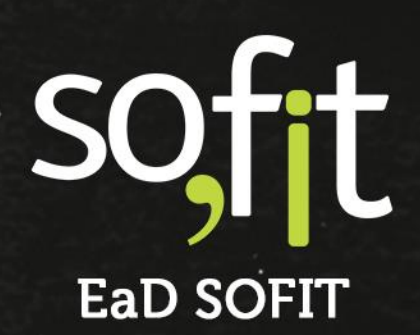

Copyright © SOFIT Software S.A. Todos os direitos reservados.

Nenhuma parte deste documento pode ser copiada, reproduzida, traduzida ou transmitida por qualquer meio eletrônico ou mecânico, na sua totalidade ou em parte, sem a prévia autorização escrita da SOFIT Software S.A., que se reserva o direito de efetuar alterações sem aviso prévio. A SOFIT Software S.A não assume nenhuma responsabilidade pelas consequências de quaisquer erros ou inexatidões que possam aparecer neste documento.

SOFIT Software S.A. Humberto de Campos, 114, Joinville, SC, Brasil, CEP 89.204-220

Soft Gestão de Frotas

1

# Índice

| Índice                           | 2  |
|----------------------------------|----|
| Visão Geral                      |    |
| O que é um Cadastro?             |    |
| Como funciona no Sofit View?     | 3  |
| Cadastros da Organização         |    |
| Criar uma Empresa                | 4  |
| Criar uma Filial                 | 6  |
| Criar um Centro de Custo         | 8  |
| Cadastros de Parceiros           |    |
| Criar um Cliente                 |    |
| Criar um Fornecedor              | 12 |
| Cadastro de Colaboradores        | 14 |
| Criar um Colaborador             |    |
| Funções de Colaborador           | 20 |
| Cadastro de Veículos             | 22 |
| Criar um Veículo                 | 22 |
| Cadastros Adicionais de Veículos | 35 |
| Grupos de Veículos               |    |
| Classes de Veículos              |    |

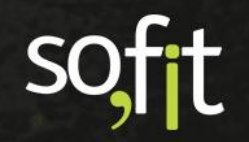

# Visão Geral

### O que é um Cadastro?

É o registro de informações em um banco de dados que são utilizados pelas empresas. Estes dados podem ser de clientes, de fornecedores, de materiais, de colaboradores etc.

### **Como funciona no Sofit View?**

O sistema disponibiliza o registro de dados por diferentes menus que poderão ser explorados por você durante a utilização do Sofit View.

Os menus são intuitivos e de fácil compreensão, contendo todas as informações necessárias para auxiliá-lo nesta tarefa.

Cada campo de registro possui uma descrição.

Para os casos em que a informação é mais complexa, o Sofit View dispõe de um texto de ajuda que fica localizado no ponto de interrogação acima do campo, como no exemplo abaixo.

| Informar número da matri<br>colaborador na empre | ícula do<br>:sa. |
|--------------------------------------------------|------------------|
| Nº da Matrícula: 💡                               |                  |
| Ex: 20                                           |                  |

Abordaremos neste curso os cadastros da organização, dos colaboradores e dos veículos.

Os demais cadastros do Sofit View serão tratados no decorrer dos cursos em seus respectivos módulos, para que as informações transmitidas a você não sejam repetitivas.

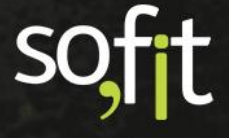

# **Cadastros da Organização**

Iniciaremos lhe apresentando como registrar e gerenciar os cadastros da sua empresa.

### Criar uma Empresa

Para cadastrar uma empresa no Sofit View, acesse Cadastrar no lado direito do menu principal e selecione Empresas.

| <i>.</i>                             |                       | ۹ 🔺 🛆 🕶                     |
|--------------------------------------|-----------------------|-----------------------------|
| ORGANIZAÇÃO                          | PEÇAS/SERVIÇOS        | INFRAÇÕES                   |
| Empresas                             | 🛱 Sistemas            | 🚽 Gravidades de infração    |
| 🙌 Filiais                            | 🕅 Sub Sistemas        | 🖣 Qualificações de infração |
| <ol> <li>Centros de custo</li> </ol> | 🙆 Unidades de Medida  | PNEUS                       |
| 💼 Funções de Colaborador             | 🛠 ltens               | Marcas de Pneu              |
| Portarias                            | VEÍCULOS              | Թ Medidas de pneu           |
| 💖 Rotas                              | 🖛 Grupos de Veículos  | 🕼 Modelos de pneu           |
| 💼 Depósitos                          | Marcas                |                             |
| 🗟 Documentos                         | Modelos               |                             |
| MANUTENÇÃO                           | 📜 Layouts do Veículo  |                             |
| 🏟 Planos de Manutenção               | 🛱 Classes de veículos |                             |

Uma nova tela abrirá, nela você pode editar ou excluir empresas existentes pelos ícones listados abaixo.

| Empresas                       |                    | •     |
|--------------------------------|--------------------|-------|
| ↓k. Empresa                    | ↓↑ CNPJ/CPF        | Ações |
| Base teste                     | 548.206.630-46     | 2 0   |
| Indústria de Base              | 04.765.645/8211-36 | × •   |
| Exibindo 1 - 2 de 2 registros. |                    | ÷ 1 > |

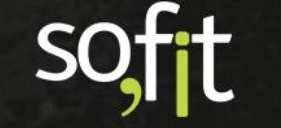

Para adicionar uma empresa selecione Criar no canto superior direito da tela.

### A seguinte tela será exibida.

| Informações                             |     |                                                 |            |  |
|-----------------------------------------|-----|-------------------------------------------------|------------|--|
| CNPJ/CPF: 🛛                             |     | * Nome:                                         |            |  |
|                                         |     |                                                 |            |  |
| CNAE: 😡                                 |     | CEP: 😧                                          |            |  |
|                                         |     |                                                 |            |  |
| Endereço:                               | Nº: | Complemento:                                    | Estado:    |  |
|                                         |     |                                                 | Estado 👻   |  |
| Cidade: Bairro:                         |     |                                                 |            |  |
| Cidade 🗸                                |     |                                                 |            |  |
| Usuários para recebimento de alertas: 😡 |     | Emails para recebimento de alerta: 😡            |            |  |
| Usuários para recebimento de alertas    | ×   |                                                 |            |  |
| E-mail para resposta: 😡                 |     |                                                 |            |  |
|                                         |     | Incluir e-mail de resposta em cópia nos e-mails | enviados 🛛 |  |
|                                         |     |                                                 |            |  |

+

Preencha os campos com as informações da empresa. Os campos que contém um asterisco vermelho são considerados obrigatórios.

Nesta situação, apenas o nome é obrigatório.

Caso tenha alguma dúvida sobre a informação solicitada, arraste o mouse até o ponto de interrogação localizado acima do campo de preenchimento. Uma mensagem contendo a descrição do campo aparecerá.

| Cadastro Nacional da Pessoa<br>Jurídica. Somente números. |  |
|-----------------------------------------------------------|--|
| CNPJ/CPF: 👔                                               |  |
| l}-                                                       |  |
|                                                           |  |

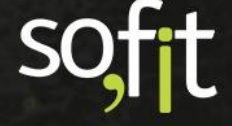

Veja o exemplo de como completar o cadastro.

| Informações                             |         |     |                                           |            |                |     |
|-----------------------------------------|---------|-----|-------------------------------------------|------------|----------------|-----|
| CNPJ/CPF: 😡                             |         |     | * Nome:                                   |            |                |     |
| 04.765.645/8211-36                      |         |     | Indústria de Base                         |            |                |     |
| CNAE: 😡                                 |         |     | CEP: 😡                                    |            |                |     |
| 0                                       |         |     | 89.228-280                                |            |                |     |
| Endereço:                               |         | Nº: | Complemento:                              |            | Estado:        |     |
| Rua José                                |         | 100 |                                           |            | Santa Catarina | × ~ |
| Cidade: E                               | Bairro: |     |                                           |            |                |     |
| Joinville 🗙 🗸                           | Comasa  |     |                                           |            |                |     |
| Usuários para recebimento de alertas: 🥥 |         |     | Emails para recebimento de alerta: 😡      |            |                |     |
| ≭ Admin ≭ José Maria                    |         | *   | ✓ contato@sofit.com.br                    |            |                |     |
| E-mail para resposta: \varTheta         |         |     |                                           |            |                |     |
| contato@sofit.com.br                    |         |     | 🗌 Incluir e-mail de resposta em cópia nos | e-mails er | nviados 😡      |     |

Finalize selecionando Salvar no canto superior direito da tela.

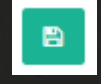

Pronto! Agora temos a empresa cadastrada dentro do sistema Sofit View. Caso necessite, você pode adicionar mais empresas no seu banco de dados.

## Criar uma Filial

Para cadastrar uma filial no Sofit View você deve acessar o menu Cadastrar e selecionar Filiais.

|                                      | Pesquisar             | م<br>+                      |
|--------------------------------------|-----------------------|-----------------------------|
| ORGANIZAÇÃO                          | PEÇAS/SERVIÇOS        | INFRAÇÕES                   |
| Empresas                             | 🛱 Sistemas            | 🐴 Gravidades de infração    |
| 💾 Filiais                            | 🕅 Sub Sistemas        | 🖣 Qualificações de infração |
| <ol> <li>Centros de custo</li> </ol> | 🙇 Unidades de Medida  | PNEUS                       |
| Funções de Colaborador               | 🛠 ltens               | Marcas de Pneu              |
| Portarias                            | VEÍCULOS              | Թ Medidas de pneu           |
| 😼 Rotas                              | 🛲 Grupos de Veículos  | 🛈 Modelos de pneu           |
| 💼 Depósitos                          | Marcas                |                             |
| P Documentos                         | Modelos               |                             |
| MANUTENÇÃO                           | 📜 Layouts do Veículo  |                             |
| 🍘 Planos de Manutenção               | 🚔 Classes de veículos |                             |

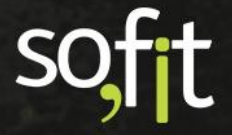

Como visto em empresas, você pode editar ou excluir uma filial existente pelos ícones destacados abaixo.

| 8 | Filiais                       |                   | +                                                                                                    |
|---|-------------------------------|-------------------|----------------------------------------------------------------------------------------------------|
|   |                               |                   |                                                                                                    |
|   | 4h Filial                     | ↓† Empresa        | Ações                                                                                                    |
|   | File 1                        | Indústria de Base | <ul> <li>Image: Control of the second second se</li></ul> |
|   | Exibindo 1 - 1 de 1 registro. |                   | € 1 ⇒                                                                                                    |
|   |                               |                   |                                                                                                    |

Para adicionar uma filial selecione Criar no canto superior direito da tela.

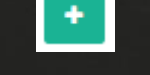

Será apresentada a seguinte tela.

| Informações                             |   |                              |          |
|-----------------------------------------|---|------------------------------|----------|
| * Nome:                                 |   | * Empresa:                   |          |
|                                         |   | Empresa                      | ~        |
| Usuários para recebimento de alertas: 😡 |   | Emails para recebimento de a | lerta: 😡 |
| Usuários para recebimento de alertas    | * |                              |          |
| Colaborador responsável: 🚱              |   | E-mail para resposta: 🔞      |          |
| Colaborador responsável                 | ~ |                              |          |

Repita o processo feito em empresas.

Confira o exemplo abaixo.

| * Nome:                                 |     | * Empresa:                           |
|-----------------------------------------|-----|--------------------------------------|
| Filial 1                                |     | Indústria de Base 👻                  |
| Usuários para recebimento de alertas: 🥹 |     | Emails para recebimento de alerta: 🥹 |
| 🗶 Admin 🗶 José Maria                    | ~   | contato@sofit.com.br                 |
| Colaborador responsável: 🥹              |     | E-mail para resposta: 🥹              |
| losé Maria                              | x ~ | contato@sofit.com.br                 |

Após finalizar, salve os dados selecionando Salvar no canto superior direito da tela.

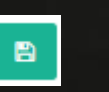

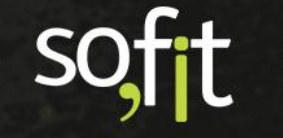

# Criar um Centro de Custo

Para adicionar um centro de custo, você deve acessar o menu Cadastrar e selecionar Centro de custo.

|                          | Pesquisar             | ۹ 🔺 🗅 🕶                     |
|--------------------------|-----------------------|-----------------------------|
| ORGANIZAÇÃO              | PEÇAS/SERVIÇOS        | INFRAÇÕES                   |
| Empresas                 | Sistemas              | 🐴 Gravidades de infração    |
| 🙀 Filiais                | 🚊 Sub Sistemas        | 🕌 Qualificações de infração |
| 🔩 Centros de custo       | 🖸 Unidades de Medida  | PNEUS                       |
| 🖬 Funções de Colaborador | 🛠 Itens               | Marcas de Pneu              |
| Portarias                | VEÍCULOS              | 🗖 Medidas de pneu           |
| 😼 Rotas                  | 🛲 Grupos de Veículos  | 🕼 Modelos de pneu           |
| 💼 Depósitos              | Marcas                |                             |
| Documentos               | Modelos               |                             |
| MANUTENÇÃO               | 📜 Layouts do Veículo  |                             |
| 🃾 Planos de Manutenção   | 🛱 Classes de veículos |                             |

Você também pode editar ou excluir um centro de custo pelos ícones destacados abaixo.

| 📽 Centros de custo            |              | •     |
|-------------------------------|--------------|-------|
| 4 Centro de custo             | 11 Descrição | Ações |
| Centro                        |              |       |
| Exibindo 1 - 1 de 1 registro. |              | € 1 > |

Para adicionar um centro de custo, clique no ícone Criar no canto superior direito da tela.

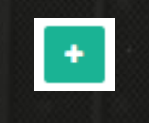

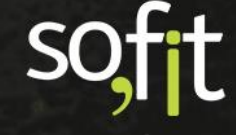

### A seguinte tela será apresentada.

| aborador responsável:<br>elecione<br>ave externa: @ | ~ |
|-----------------------------------------------------|---|
| elecione<br>ave externa: Ø                          | ~ |
| ave externa: 😡                                      |   |
|                                                     |   |
|                                                     |   |
|                                                     |   |
|                                                     |   |
|                                                     |   |

Preencha os dados solicitados, como no exemplo a seguir.

| Colaborador responsável: |
|--------------------------|
| José Maria 🗶 🗸           |
| Chave externa: 😡         |
|                          |
|                          |
|                          |
|                          |

Após encerrar, selecione Salvar no canto superior direito da tela.

| 8 |
|---|
|   |

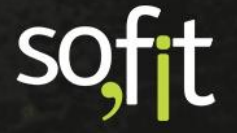

# **Cadastros de Parceiros**

### **Criar um Cliente**

Para cadastrar um cliente você mudará o menu de acesso.

Vá até o menu principal no lado esquerdo da tela e selecione Gerenciar. Em seguida, clique em Clientes.

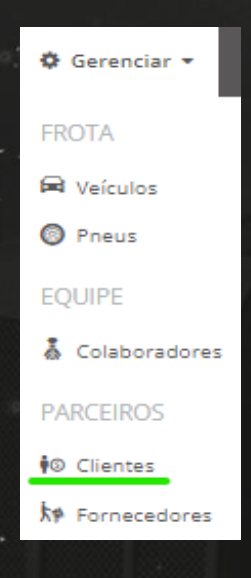

Selecione o ícone Criar para adicionar um novo cliente.

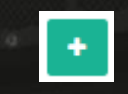

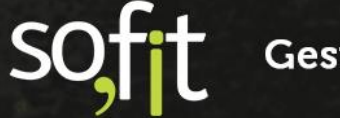

### A seguinte tela será exibida.

| nformações<br>CNPJ/CPF: @ |   |           |         |
|---------------------------|---|-----------|---------|
| CNPJ/CPF: @               |   |           |         |
|                           |   | * Nome:   |         |
|                           |   |           |         |
| Nome Fantasia:            | ( | CNAE: 🛛   |         |
|                           |   |           |         |
| CEP: @                    | E | Endereço: | N°:     |
|                           |   |           |         |
| Complemento: Estado:      | ( | Cidade:   | Bairro: |
| Estado                    | ~ | Cidade 🗸  |         |
| Observação:               |   |           |         |
|                           | 1 | Ativo     |         |
|                           |   |           |         |
|                           | 1 |           |         |

Preencha os dados solicitados. Neste cadastro, apenas o nome é obrigatório.

| Informações    |           |     |            |     |         |   |     |
|----------------|-----------|-----|------------|-----|---------|---|-----|
| CNPJ/CPF: O    |           |     | * Nome:    |     |         |   |     |
| 345.996.130-96 |           |     | Cliente 01 |     |         |   |     |
| Nome Fantasia: |           |     | CNAE: Ø    |     |         |   |     |
| Cliente 01     |           |     |            |     |         |   |     |
| CEP: Ø         |           |     | Endereço:  |     |         |   | Nº: |
| 89.551-513     |           |     | Rua Quinze |     |         |   | 100 |
| Complemento:   | Estado:   |     | Cidade:    |     | Bairro: |   |     |
|                | São Paulo | × * | São Paulo  | × * | Centr   | 0 |     |
| Observação:    |           |     |            |     |         |   |     |
|                |           |     | 🛃 Ativo    |     |         |   |     |
|                |           |     |            |     |         |   |     |
|                |           | 11  |            |     |         |   |     |

Finalize clicando em Salvar no canto superior direito da tela.

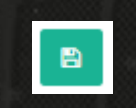

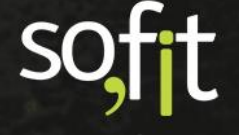

# **Criar um Fornecedor**

Gerenciar FROTA
 Veículos
 Pneus
 EQUIPE
 Colaboradores
 PARCEIROS
 Clientes
 Fornecedores

Acesse Gerenciar no menu principal e selecione Fornecedores.

Selecione o ícone Criar para adicionar um novo Fornecedor.

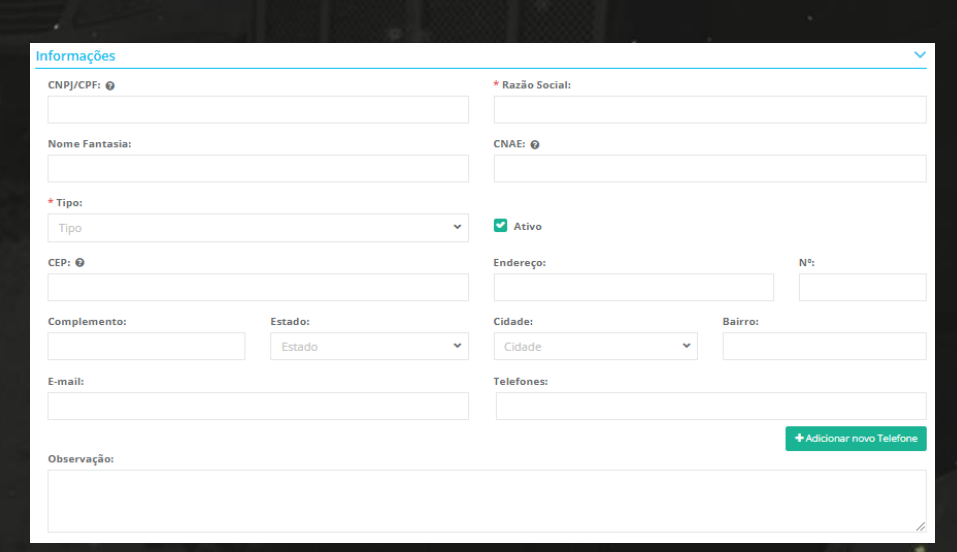

÷

A seguinte tela será apresentada.

soft

Preencha os dados solicitados. Nesta etapa, os campos Razão Social e Tipo são obrigatórios.

|                      |           |            | * Pazão Coriali |         |                  |          |
|----------------------|-----------|------------|-----------------|---------|------------------|----------|
| 69.280.183/0528-55   |           | Auto Pecas |                 |         |                  |          |
| News Centeries       |           |            |                 |         |                  |          |
| Auto Pecas           |           |            | CNAE: 0         |         |                  | \$       |
| *****                |           |            |                 |         |                  |          |
| # Outros             |           | ~          | 🗹 Ativo         |         |                  |          |
| CEP: 0               |           |            | Endereço:       |         | N°:              |          |
| 68.481-616           |           |            | Rua Quinze      | 100     | 100              |          |
| Complemento:         | Estado:   |            | Cidade:         | Bairro: |                  |          |
|                      | São Paulo | × ×        | São Paulo 🗙 🗸   | Centro  |                  |          |
| E-mail:              |           |            | Telefones:      |         |                  |          |
| contato@sofit.com.br |           |            | (11) 9999-99999 |         |                  |          |
|                      |           |            |                 |         | + Adicionar novo | Telefone |
| Observação:          |           |            |                 |         |                  |          |

Finalize selecionando Salvar no canto superior direito da tela.

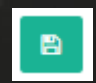

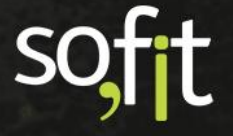

# **Cadastro de Colaboradores**

O Sofit View permite a você cadastrar de forma padronizada os dados dos seus colaboradores para ter um melhor gerenciamento do seu processo.

O sistema possibilita registrar dados de informação, documentação e contato dos colaboradores. Veja a seguir.

### **Criar um Colaborador**

Iniciaremos criando um colaborador.

Para isso, acesse Gerenciar no menu principal e selecione Colaboradores.

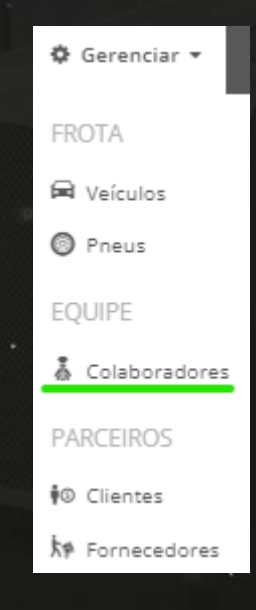

soft

Na próxima tela, você pode editar ou excluir um colaborador através dos ícones listados abaixo.

| 👗 Colaboradores   |                      |           |                              |                                        | +                                                                                                    |
|-------------------|----------------------|-----------|------------------------------|----------------------------------------|----------------------------------------------------------------------------------------------------|
|                   |                      |           |                              | Ativo 🗿 Ausent                         | o 🚺 Inativo 🔘                                                                                                    |
| 4% Colaborador    | ↓† Função            | ↓† Filial | 11 Nº da 11 CPF<br>Matrícula | ↓↑ Nº de registro da ↓↑ Situaçã<br>CNH | o Ações                                                                                                    |
| Afonso Rodrigues  | fotógrafo            | Filial 1  |                              | Ativo                                  | × 🔹                                                                                                    |
| Érica de Carvalho | auxiliar de produção |           |                              | Ativo                                  | <ul> <li>Image: Control of the second second se</li></ul> |

Selecione Criar no canto superior direito da tela para adicionar um colaborador.

A seguinte tela será exibida.

|                        |       | 0_          |       |         |           | 2                        | 3       |              |          |            |
|------------------------|-------|-------------|-------|---------|-----------|--------------------------|---------|--------------|----------|------------|
|                        | Inf   | ormações    |       |         | Doc       | umentos                  | Contato |              |          |            |
| * Nome:                |       |             |       |         |           | * Função de colaborador: |         |              | Nº da Ma | trícula: 😡 |
| Ex: João da Silva      |       |             |       |         |           | Selecione                |         | ~            | Ex: 20   |            |
| * Filial atual:        |       | Data de ini | ício: |         |           | * Centro de custo atual: |         | Data de inío | io:      |            |
| Selecione              | ~     | Ex: 11/1    | 0/20  | 21      | Ex: 16:59 | Selecione                | ~       | Ex: 11/10/   | 2021     | Ex: 16:59  |
| Setor:                 |       |             |       |         |           | Gestor imediato:         |         |              |          |            |
| Ex: Administrativo     |       |             |       |         |           | Selecione                |         |              |          | ~          |
| Regime de contratação: |       |             |       | Valor h | ora:      | Data de nascimento:      |         |              |          |            |
| Selecione              |       | ~           |       | R\$     | 0,00      | Ex: 11/10/2021           |         |              |          |            |
| Data de admissão:      |       |             |       |         |           | Ausente desde:           |         |              |          |            |
| Ex: 11/10/2021         |       |             |       | Au      | sente     |                          |         |              |          |            |
| Data de                | demis | são:        |       |         |           | Usuário: 🔞               |         |              |          |            |
| 🗹 Ativo                |       |             |       |         |           | Selecione                |         |              |          | ~          |
|                        |       |             |       |         | •         | <b>→</b>                 |         |              |          |            |

Para transitar entre as abas, você pode selecionar a descrição que contém um número circulado ou selecionar as flechas no inferior da tela para avançar ou retornar.

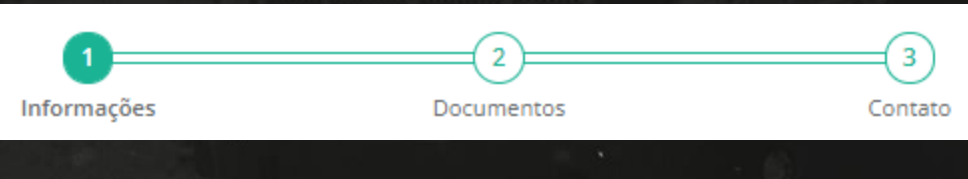

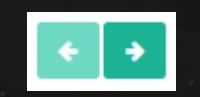

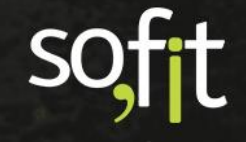

Inicie pelo número um. Este solicita as Informações do colaborador, como nome, função, data de nascimento etc.

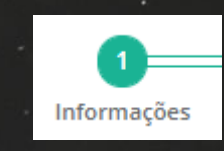

### Insira o nome do colaborador.

| * Norman   | o |  |  |  |
|------------|---|--|--|--|
| * Nome:    |   |  |  |  |
| José Maria |   |  |  |  |
|            |   |  |  |  |

Defina a função do colaborador.

| * | f Função de colaborador: |   |
|---|--------------------------|---|
|   | Gestor                   | * |
|   |                          |   |

Caso ainda não tenha registrado as funções de seus colaboradores, o Sofit View permite criálas através de um atalho.

Digite o nome da função no campo, desta forma o sistema fará uma busca em seu banco de dados e identificará que não encontrou resultado, permitindo assim, criá-la neste momento.

Segue o exemplo para a compreensão.

| * Função de colaborador: |
|--------------------------|
| Colaborador              |
| Nenhum resultado         |
| Criar novo               |
|                          |

Selecione Criar novo, uma janela abrirá para registrar a nova função no sistema.

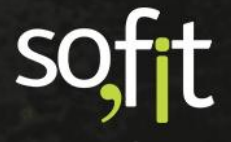

Descreva o nome da função. Se desejar, selecione também a classe de veículo que o colaborador utiliza.

| iar novo            |                        | × |
|---------------------|------------------------|---|
| 📩 Funções de Colabo | rador / Criar          | 8 |
| Informações         | Classes de veículos: D | ~ |
| Colaborador         | * Básica               | ~ |
|                     |                        |   |

Para finalizar, selecione Salvar no canto superior direito da janela.

Os campos Filial atual e Centro de custo atual também permitem a utilização deste atalho. Para isso, repita o processo anterior.

Informe a qual filial este colaborador pertence e a data/hora de início. Selecione uma existente ou crie uma filial.

| * Filial atual:  | Data de início: |       |
|------------------|-----------------|-------|
| Filial 3         | 01/08/2021      | 08:00 |
| Nenhum resultado |                 |       |
| Criar novo       |                 |       |

Do mesmo modo, informe o centro de custo atual ou crie um. Preencha também a data/hora de início.

| * Centro de custo atual: | Data de início: |       |
|--------------------------|-----------------|-------|
| Centro 1                 | 01/08/2021      | 08:00 |
| Nenhum resultado         |                 |       |
| Criar novo               |                 | *     |
|                          |                 |       |

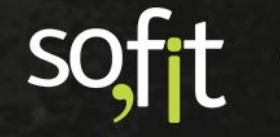

Os próximos campos não são obrigatórios.

|                        | state da su com   |         |       |                     |     |
|------------------------|-------------------|---------|-------|---------------------|-----|
| Setor:                 |                   |         |       | Gestor imediato:    |     |
| Ex: Administrativo     |                   |         |       | Selecione           | ~   |
| Regime de contratação: |                   | Valor I | iora: | Data de nascimento: |     |
| Selecione              | *                 | R\$     | 0,00  | Ex: 15/10/2021      |     |
| Data de admissão:      |                   |         |       | Ausente desde:      |     |
| Ex: 15/10/2021         |                   | Au      | sente |                     |     |
|                        | Data de demissão: |         |       | Usuário: 😡          |     |
| 🛃 Ativo                |                   |         |       | Jose Maria          | x v |
|                        |                   |         | ÷     | <b>→</b>            |     |
|                        |                   |         |       |                     |     |

Após completar a primeira etapa, clique no número dois ou clique em avançar no inferior da tela.

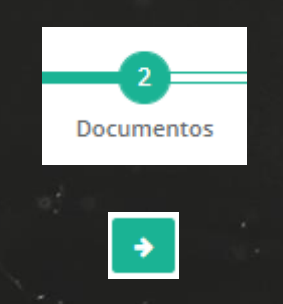

Na segunda etapa, o sistema solicita os Documentos do colaborador, como CPF, RG, CNH etc.

Segue abaixo um exemplo de como ficarão os dados preenchidos.

| CPF:                    | RG:                   | Órgão emissor do RG: |     |
|-------------------------|-----------------------|----------------------|-----|
| 005.760.020-11          | 995595955             | SSP                  |     |
| № de registro da CNH: 🚱 | Órgão emissor da CNH: | Categoria da CNH:    |     |
| 000123456789            | DETRAN-SC             | AC                   | × × |
|                         |                       |                      |     |

No próximo campo o sistema solicita o vencimento da CNH.

É importante que os usuários que possuem alertas de CNH ativados nos parâmetros informem esta data, pois será através dela que o sistema fará o cálculo para gerar uma pendência.

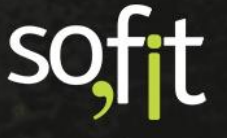

Informe também o Número do formulário da CNH. Este número está localizado na lateral esquerda da foto do documento, abaixo do desenho do mapa do Brasil.

| Vencimento da CNH: | Nº do formulário da CNH: 😡 |
|--------------------|----------------------------|
| 18/09/2022         | 1234567890                 |

Adicione anexos dos documentos no Sofit View, isto o auxiliará caso precise conferir registros dos colaboradores.

| Arquivo da CNH:                       |                            |   |
|---------------------------------------|----------------------------|---|
| CNH.txt                               |                            |   |
|                                       |                            |   |
| Arquivo do Termo de responsabilidade: | Arquivo do extrato da CNH: |   |
| Termo de Responsabilidade.txt 🗧 🗁     | 📥 CNH.txt 🕒                | * |

Após concluir, clique no número três ou clique em avançar no inferior da tela.

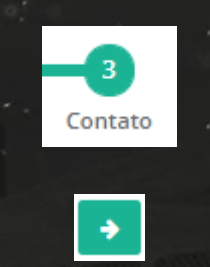

Nesta etapa, você deve adicionar os dados de contato do colaborador.

Este é um processo comum de cadastro, execute como demonstrado no exemplo abaixo.

| Informações     Documentos     Contat       CEP: •     Endereço:     N*:     Complemu       89.228-280     Rua José Fernandes     100     Ex: Casa       Bairro:     Estado:     Cidade:       Comasa     Santa Catarina     X v     Joinville     X v       E-mail: •     Telefones:     (11) 999-99999     (11) 999-99999                                                                                                    |                      |           | 0              |       | 2               |              | -3          |
|----------------------------------------------------------------------------------------------------|----------------------|-----------|----------------|-------|-----------------|--------------|-------------|
| CEP:     Endereço:     N*:     Complement       89.228-280     Rua José Fernandes     100     Ex: Casa       Bairro:     Estado:     Cidade:       Comasa     Santa Catarina     X v       E-mail:     O     Estado:       contato@sofit.com.br     Image: Compare the set of the set of the |                      |           | Informações    | Docur | nentos          |              | Contato     |
| 89.228-280     Rua José Fernandes     100     Ex: Casa       Bairro:     Estado:     Cidade:       Comasa     Santa Catarina     x v       E-mail: •     Telefones:       contato@soft.com.br     (11) 999-99999                                                                                                    | CEP: 😧               | Endereço: |                |       | Nº:             |              | Complemento |
| Bairro:     Estado:     Cidade:       Comasa     Santa Catarina     X v       E-mail: •     Telefones:       contato@sofit.com.br     (11) 999-9999                                                                                                    | 89.228-280           | Rua José  | Fernandes      |       | 100             |              | Ex: Casa    |
| Comasa     Santa Catarina     X v       E-mail: ©     Telefones:       contato@sofit.com.br     (11) 9999-99999                                                                                                    | Bairro:              |           | Estado:        |       | Cidade:         |              |             |
| E-mail:                                                                                                    | Comasa               |           | Santa Catarina | × ×   | Joinville       |              | × ×         |
| contato@sofit.com.br (11) 9999-99999<br>+ Adicionar novo Telefone                                                                                                    | E-mail: 😡            |           |                |       | Telefones:      |              |             |
| + Adicionar novo Telefone                                                                                                    | contato@sofit.com.br |           |                |       | (11) 9999-99999 |              |             |
|                                                                                                    |                      |           |                |       | + Ac            | dicionar nov | o Telefone  |
| <ul> <li>E</li> </ul>                                                                                                    |                      |           |                | ÷     | 8               |              |             |

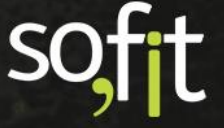

Tendo a certeza de que todas as informações obrigatórias estão preenchidas, selecione Salvar no canto superior direito da tela.

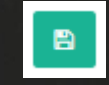

Nº da Matrícula l↑ N° de registro da CNH

/ 🔳

Pronto, agora temos o colaborador cadastrado no Sofit View.

### Funções de Colaborador

Você pode definir as funções do colaborador enquanto o cria através do atalho ou pelo menu Cadastrar.

Para isso, acesse o menu Cadastrar e selecione Funções de colaborador.

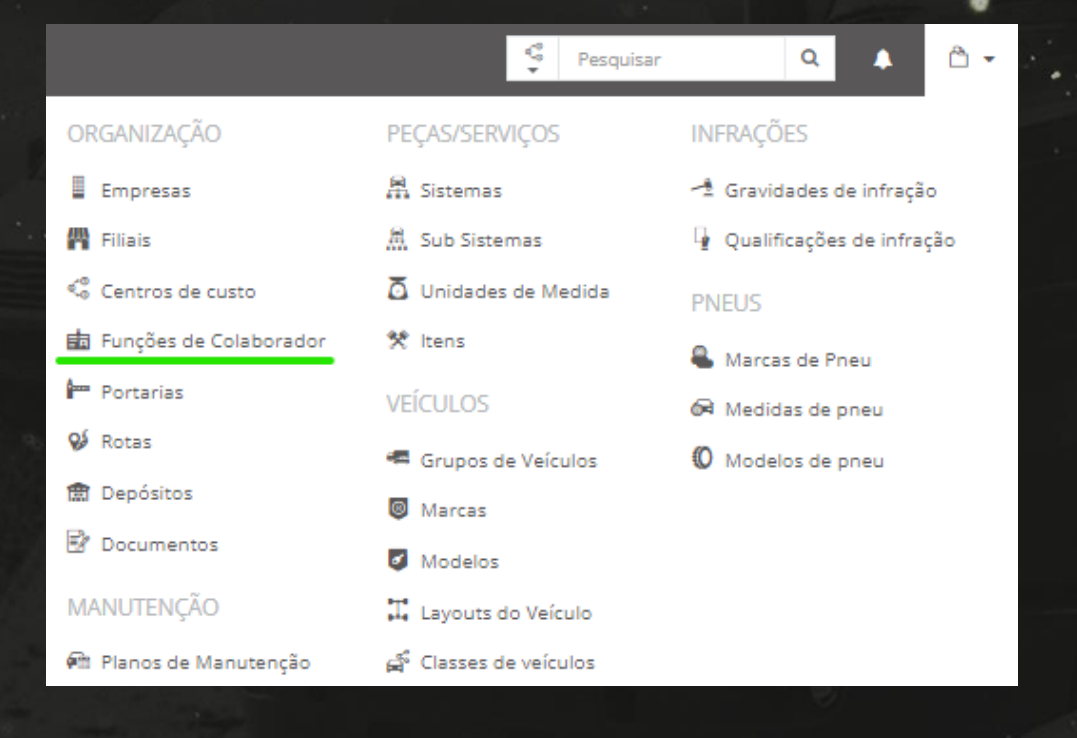

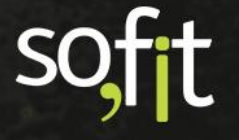

A seguinte tela será apresentada. Nela você pode editar ou excluir uma função.

| E | 🗖 Funções de Colaborador       |                                                                                                    | +    |
|---|--------------------------------|----------------------------------------------------------------------------------------------------|------|
|   |                                |                                                                                                    |      |
|   | 11 Função de colaborador       | Ações                                                                                                    |      |
|   | analista de sistemas           | /                                                                                                    |      |
|   | auxiliar de produção           | 1                                                                                                    |      |
|   | ala                            | /                                                                                                    |      |
|   | tedgrafo                       | /                                                                                                    |      |
|   | Gettor                         | <ul> <li>Image: Contract of the second second s</li></ul> |      |
|   | Exibindo 1 - 5 de 5 registros. | € 1                                                                                                    | >    |
|   |                                |                                                                                                    | - 14 |

Para adicionar uma função clique em Criar no canto superior direito da tela.

Descreva o nome da função.

O campo Classes de veículos não é obrigatório, caso queira, você pode adicionar uma classe existente ou deixá-lo em branco e editá-lo posteriormente.

| Informações |                        |   | ~ |
|-------------|------------------------|---|---|
| * Nome:     | Classes de veículos: 🔞 |   |   |
| Gestor      | 🛪 Executiva            | * |   |
|             |                        |   |   |

Finalize o processo selecionando Salvar no canto superior direito da tela.

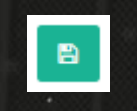

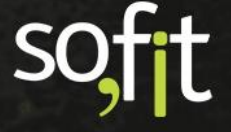

# **Cadastro de Veículos**

E finalmente, aprenderemos o passo a passo para cadastrar veículos no Sofit View.

Este cadastro é o mais complexo e por esta razão necessita de maior atenção para completar o processo.

### Criar um Veículo

Acesse Gerenciar no menu principal e selecione Veículos.

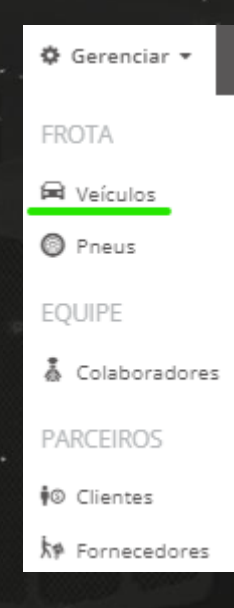

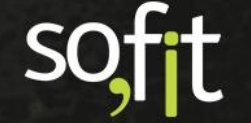

Nesta tela aparecerá todos os veículos criados no sistema.

Você pode consultar, editar ou excluir os veículos registrados.

| 🛱 Veículos |          |                      |                     |                  |               |            |              |                       | A +       |
|------------|----------|----------------------|---------------------|------------------|---------------|------------|--------------|-----------------------|-----------|
|            |          |                      |                     |                  | Ativo 🧐       | Em uso 📵   | Disponível 7 | Em manutenção 🚺       | Inativo 🕘 |
| ↓† Veículo | Jh Placa | 11 Modelo do veículo | 11 Grupo de veículo | 11 Motorista     | 11 Motorizado | 1 Dispon   | ibilidade    | A                     | jões      |
| AAA1111    | AAA1111  | 106                  | A Definir           | José Maria       |               | Disponivel |              | -                     |           |
| AAA1234    | AAA1234  | D20                  | Grupo Diretoria     |                  |               | Disponível |              | 1                     | •         |
| AAA2222    | AAA2222  | 106                  | A Definir           | Lorenzo Canuto   |               | Disponível |              | -                     |           |
| AAA3333    | AAA3333  | 1200-7               | A Definir           | Pietro Alves     |               | Disponivel |              | <ul> <li>Z</li> </ul> |           |
| AAA4444    | AAA4444  | 1.4 Turbo            | A Definir           | Afonso Rodrigues |               | Disponível |              | <ul> <li>Z</li> </ul> | ٥         |
|            |          |                      |                     |                  |               |            |              |                       |           |

Note que existe um campo onde é possível filtrar a situação atual do veículo.

| Ativo 🥑 Em u | uso 1 Disponível | Em manutenção | 1 Inativo 0 |
|--------------|------------------|---------------|-------------|

Selecionando um dos filtros o sistema trará apenas os veículos que estão na situação selecionada.

Note no exemplo abaixo que o filtro está buscando apenas os veículos que estão em uso.

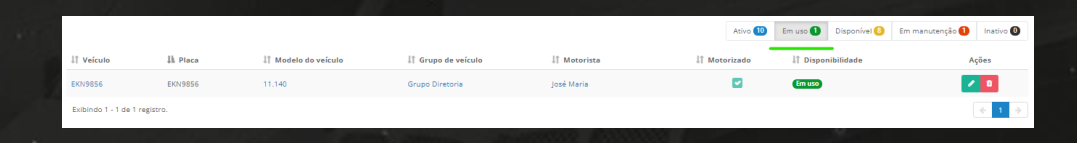

O objetivo desta fase é adicionar um novo veículo, então clique em Criar no canto superior direito da tela.

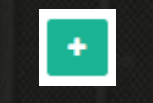

Uma pequena janela abrirá.

Escolha se quer criar um veículo ou um equipamento, como uma carreta por exemplo.

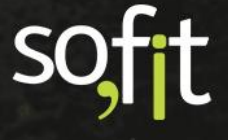

Caso selecione Equipamento, clique na seta no canto inferior direito da janela e continue o cadastro.

| 🛱 Criar Veículo                            | ×                                                        |
|--------------------------------------------|----------------------------------------------------------|
| O que você quer criar?                     |                                                          |
| Um veículo<br>Ex: carro, caminhão, carreta | Um equipamento<br>Ex: equipamento, máquina, empilhadeira |
|                                            | <b>&gt;</b>                                              |

Caso selecione Um veículo você deve inserir a placa e clicar na seta no canto inferior direito da janela.

Neste momento, o Sofit View buscará os dados do veículo no Denatran. Esta é uma função que o sistema possui para acelerar o processo de criação de veículo.

O Sofit View busca automaticamente os principais dados do veículo como modelo, chassi, ano de fabricação, combustível e preenche os campos que solicitam estes dados.

Assim, o processo de criação de veículo torna-se simples.

| 🛱 Criar Veículo                                                                                              | ×                                                        |
|----------------------------------------------------------------------------------------------------|----------------------------------------------------------|
| O que você quer criar?                                                                                       |                                                          |
| <ul> <li>Um veículo<br/>Ex: carro, caminhão, carreta</li> <li>* Qual é a placa? @</li> <li>AAA222</li> </ul> | Um equipamento<br>Ex: equipamento, máquina, empilhadeira |
|                                                                                                    | <b>→</b>                                                 |

Porém, lembre-se que não são todos os dados que o sistema preencherá, serão apenas os encontrados na busca. Por isso, é necessário continuar analisando quais dados ainda faltam.

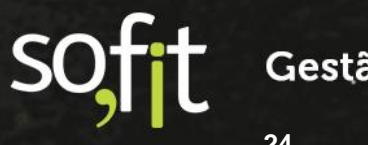

Poderão ocorrer casos em que o sistema não encontre resultados na pesquisa.

Então, um aviso aparecerá na tela solicitando a criação do veículo de forma manual.

Para a criar um veículo manualmente selecione sim.

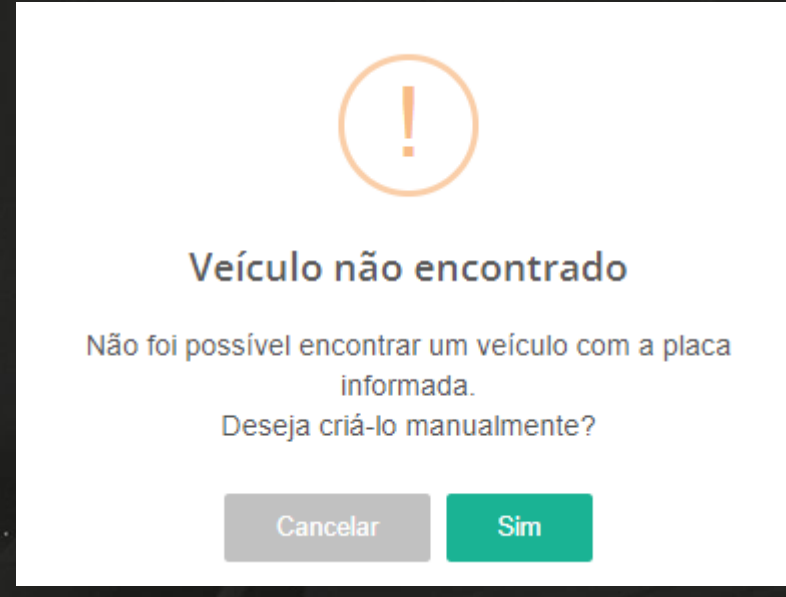

Após este primeiro processo, a tela de cadastro de veículo é apresentada.

| Inform                                                            | ações  | 2<br>Documentação | 3<br>Locação | 4<br>Controle e<br>combustível | 5<br>Garantia e<br>manutenção | 6<br>Informações<br>adicionais |           |
|-------------------------------------------------------------------|--------|-------------------|--------------|--------------------------------|-------------------------------|--------------------------------|-----------|
| * Nome:                                                           |        |                   |              | * Placa:                       |                               |                                |           |
| Como você identifica o veículo na                                 | frota? |                   |              | AAA222                         |                               |                                |           |
| * Modelo:                                                         |        |                   |              | Versão do Modelo               |                               |                                |           |
| Selecione                                                         |        |                   | ~            | Selecione um M                 |                               |                                |           |
| * Grupo de veículos:                                              |        |                   |              | Motorista atual:               |                               | Data de início:                |           |
| Selecione                                                         |        |                   | ~            | Selecione                      |                               | Ex: 13/10/2021                 | Ex: 10:22 |
| * Filial atual:                                                   |        | Data de início:   |              | * Centro de custo              | atual:                        | Data de início:                |           |
| Selecione                                                         | *      | Ex: 13/10/2021    | Ex: 10:22    | Selecione                      | ~                             | Ex: 13/10/2021                 | Ex: 10:22 |
| Marcadores:                                                       |        |                   |              |                                |                               |                                |           |
| Selecione                                                         |        |                   |              | Em uso 😡                       |                               |                                |           |
| Imagem do Veículo:                                                |        |                   |              |                                |                               |                                |           |
| Arraste um arquivo para cá<br>Ou clique aqui para selecionar um a | rquivo |                   | +            |                                |                               |                                |           |
|                                                                   |        |                   | 4            | <b>→</b>                       |                               |                                |           |

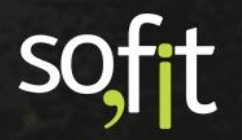

Como demonstrado anteriormente em cadastro do colaborador, você pode navegar entre as abas selecionando os números circulados ou pode avançar e voltar através das flechas localizadas no fim da janela.

| الترابية والمتحاصين والمتحصية |              |         |                           |                          | الهرب المتعادية فتعصص الملية فتقصلت |
|-------------------------------|--------------|---------|---------------------------|--------------------------|-------------------------------------|
| 0—                            | 2            |         | 4                         | 5                        | 6                                   |
| Informações                   | Documentação | Locação | Controle e<br>combustível | Garantia e<br>manutenção | Informações<br>adicionais           |
|                               |              |         |                           |                          |                                     |
|                               |              | ÷       | →                         |                          |                                     |
|                               |              |         |                           |                          |                                     |

Iniciaremos então pelo número 1, Informações.

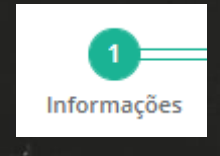

Defina o nome do veículo.

O campo placa estará preenchido, pois foi inserido na janela anterior.

| * Nome: | * Placa: |
|---------|----------|
| AAA222  | AAA222   |
|         |          |

Informe o modelo e a versão do veículo. A versão não é obrigatória.

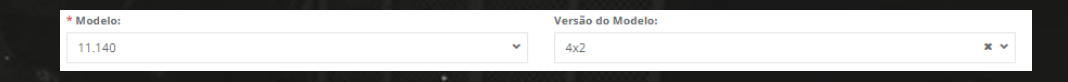

Se no sistema constar algum grupo de veículo registrado selecione-o aqui.

| * Grupo de veículos: |   |
|----------------------|---|
| Grupo Diretoria      | * |

Caso não tenha, o Sofit View permite criar um grupo através do mesmo atalho visto anteriormente em colaboradores.

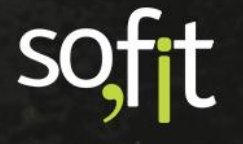

Digite o nome do grupo que deseja adicionar e selecione Criar novo. Veja na demonstração a seguir.

| * Grupo de veículos: |                  |
|----------------------|------------------|
| Executivo            |                  |
|                      | Nenhum resultado |
| Criar novo           |                  |
|                      |                  |

Uma nova janela abrirá e você notará que apenas o nome é obrigatório.

Caso queira, você pode inserir o consumo médio deste grupo e selecionar a Unidade de controle entre quilômetros ou horas.

| Criar novo                   | ×    |
|------------------------------|------|
| 🛲 Grupos de Veículos / Criar |      |
| Informações                  |      |
| * Nome:                      |      |
| Executivo                    |      |
| Consumo médio:               |      |
|                              | 10,0 |
| Unidade de Controle:         |      |
|                              |      |
| КМ                           |      |
| Horas                        |      |

Para salvar os dados, selecione Salvar no canto superior direito da tela.

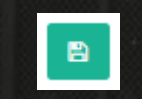

Note agora na tela de cadastro que não é obrigatório inserir um motorista, porém é obrigatório informar a filial e o centro de custo que o veículo pertence.

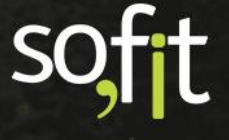

Se você selecionar um motorista que está vinculado a uma filial e a um centro de custo, o sistema preencherá automaticamente estes campos. Como no exemplo abaixo.

| * Grupo de veículos: |                 |      | Motorista atual:         |     | * Data de início: |      |
|----------------------|-----------------|------|--------------------------|-----|-------------------|------|
| Grupo Diretoria      |                 | ~    | José Maria               | × × | 01/10/2021        | 8:00 |
| * Filial atual:      | Data de início: |      | * Centro de custo atual: |     | Data de início:   |      |
| Filial 1             | 01/10/2021      | 8:00 | Centro                   |     | 01/10/2021        | 8:00 |
|                      |                 |      |                          |     |                   |      |

Não esqueça de informar a data e hora de início do registro.

Se por acaso você não identificar o motorista, os campos Filial atual e Centro de custo atual deverão ser preenchidos manualmente junto com a data e a hora, pois estes são considerado campos obrigatórios.

|                      |   |                   |       | 네트 그것                    |   | - <u>66 a</u>     |           |
|----------------------|---|-------------------|-------|--------------------------|---|-------------------|-----------|
| * Grupo de veículos: |   |                   |       | Motorista atual:         |   | Data de início:   |           |
| Grupo Diretoria      |   |                   | ~     | Selecione                | ~ | Ex: 13/10/2021    | Ex: 10:19 |
| * Filial atual:      |   | * Data de início: |       | * Centro de custo atual: |   | * Data de início: |           |
| Filial 2             | * | 10/10/2021        | 09:00 | Centro 2                 | ~ | 10/10/2021        | 09:00     |
|                      |   |                   |       |                          |   |                   |           |

Em uso 🔞

Marque a opção Em uso para veículos que estão em uso por algum colaborador.

Adicione a foto do seu veículo no campo Imagem do Veículo.

| Imagem do Veículo:                                                       |   |
|--------------------------------------------------------------------------|---|
| Arraste um arquivo para cá<br>Ou clique aqui para selecionar um arquivo. | * |

Após preencher as informações, selecione o número dois, Documentação ou clique em avançar no inferior da tela.

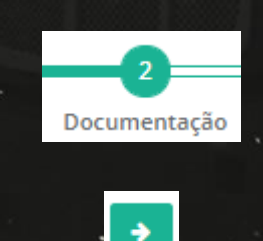

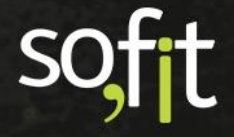

Em documentação, você informa os dados do carro como chassi, RENAVAM, ano de fabricação etc.

| Chassi:                     |                    | Renavam:        |
|-----------------------------|--------------------|-----------------|
| 8AJ7CNFGNDED076516          | 8922825213         |                 |
| Ano de fabricação:          | Ano do modelo:     | Data da compra: |
| 2010                        | 2010               | 01/10/2021      |
| Capacidade de transporte: 🕢 | Tara:              | Placa antiga: 😧 |
| 500                         | 10000              | Ex: AAA1111     |
|                             | 전 2억 한 글을 것이 되는 것은 |                 |

Anexe o arquivo da CRLV no sistema através do campo Arquivo de CRLV.

|               |                  | Arquivo do CRLV:  |                  |  |
|---------------|------------------|-------------------|------------------|--|
|               |                  | CRLV.txt          | <b>b m</b>       |  |
| E a seguir, i | nforme o valor e | a data da compra. |                  |  |
|               | Data da compra:  |                   | Valor da compra: |  |

| 01/10/2021 | 50.000,00 |
|------------|-----------|
|            |           |

Abaixo temos os campos de vencimentos, insira as datas de vencimento das documentações e suas repetições.

Será através destes campos que o sistema criará os alertas das pendências definidas nos parâmetros do sistema.

| Vencimentos<br>O veículo possui documentos ou taxas com data de vencimento? Informe-os aqui para que o sistema avise quando estiverem próximos do vencimento. |                    |           |     |   |  |  |
|----------------------------------------------------------------------------------------------------|--------------------|-----------|-----|---|--|--|
| * Vencimento                                                                                                    | Data de vencimento | Repetição |     |   |  |  |
| IPVA                                                                                                    | 30/10/2021         | Anual     | × × |   |  |  |
| DPVAT                                                                                                    | 30/10/2021         | Anual     | × ~ |   |  |  |
| Licenciamento                                                                                                    | 30/10/2021         | Anual     | × ~ | • |  |  |
| Seguro total                                                                                                    | 30/10/2021         | Anual     | × ~ | 0 |  |  |

O sistema disponibiliza a documentação padrão dos veículos, porém você pode adicionar novos.

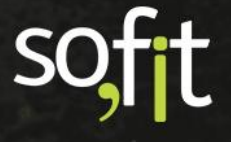

|                   |                 | Guia de Referência – Cadastros |            |  |
|-------------------|-----------------|--------------------------------|------------|--|
|                   |                 |                                |            |  |
| 1                 |                 |                                |            |  |
| Para adicionar, o | clique em Adic  | cionar vencimento.             |            |  |
|                   |                 | + Adicionar Vencimento         |            |  |
| Informe o tipo d  | le vencimento   | e a data.                      |            |  |
|                   |                 |                                |            |  |
| Aferir tacó       | grafo           |                                | 30/10/2021 |  |
| Agora, selecione  | e a repetição d | lo alerta para o venciment     | о.         |  |
|                   |                 |                                | * * * //   |  |
|                   |                 | Não repete                     |            |  |
|                   |                 | Mensal                         |            |  |
|                   |                 | Bimestral                      |            |  |
|                   |                 | Trimestral                     |            |  |
|                   |                 | Semestral                      |            |  |

Depois de completar esta etapa, selecione o número três Locação ou clique em avançar.

Anual A cada 2 anos A cada 3 anos

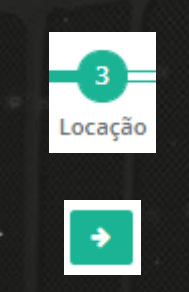

Se este veículo é locado, preencha as informações como no exemplo abaixo.

| Locadora:                        | * Data de início da locação: | Valor da locação mensal: |
|----------------------------------|------------------------------|--------------------------|
| Locadora 01 (906.553.800-35) 🗶 🗸 | 01/10/2021                   | 500,00                   |

Caso não seja, mantenha os campos em branco.

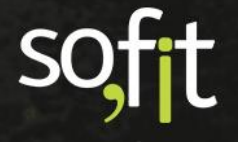

4 Controle e combustível →

Avance para a etapa de número quatro, Controle e combustível.

O campo Motorizado está preenchido, pois no início da criação deste veículo a opção Um veículo foi selecionada. Se por acaso, você tivesse selecionado Um equipamento, esta opção estaria desmarcada.

Se a sua gestão controla hodômetro, preencha o campo Controla hodômetro e em Unidade de controle selecione KM.

| Motorizado  Motorizado  Unidade de controle:  KM | Controle               |   |                      |
|--------------------------------------------------|------------------------|---|----------------------|
| * Unidade de controle:                           | Motorizado             |   | 🗹 Controla hodômetro |
| KM 🗸                                             | * Unidade de controle: |   |                      |
|                                                  | KM                     | * |                      |

Em Unidade de controle também há a opção horas. Note que quando esta opção é selecionada o campo acima altera o nome de hodômetro para horímetro.

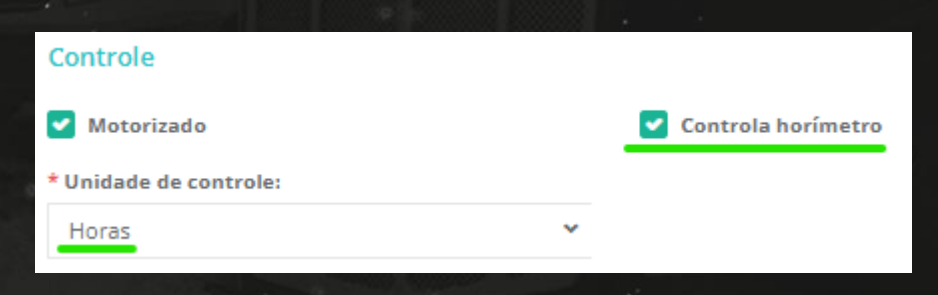

No Sofit View você também pode utilizar as duas unidades de controle selecionando o campo Controle secundário a direita.

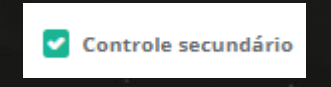

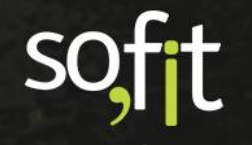

O sistema fará o controle tanto por hodômetro quanto por horímetro, porém o controle primário será sempre o hodômetro.

| Controle               |                                 |                     |
|------------------------|---------------------------------|---------------------|
| Motorizado             | Controla hodômetro              | Controle secundário |
| * Unidade de controle: | Unidade de controle secundário: |                     |
| KM                     | Horas                           |                     |
|                        |                                 |                     |

Em cartão de combustível informe o número do cartão, o fornecedor e o valor.

| Cartão de combustível |                              |     |                |        |
|-----------------------|------------------------------|-----|----------------|--------|
| № do Cartão:          | Fornecedor: 😡                |     | Limite mensal: |        |
| 651515151             | Combustível (304.306.430-55) | ж м | R\$            | 100,00 |
|                       |                              |     |                |        |

Em Combustível você registra qual combustível é utilizado no seu veículo, a capacidade do tanque e a média do consumo.

O Sofit View possui dados cadastrados por modelo de veículo. Porém, o sistema permite alterar ou adicionar valores.

Esta opção é oferecida porque por exemplo, o consumo médio de um mesmo veículo pode alterar dependendo do condutor.

| Combu<br>Informe of | istíveis<br>s combustíveis aceitos pelo veículo. |   |                        |    |                    |     |                 |           |
|---------------------|--------------------------------------------------|---|------------------------|----|--------------------|-----|-----------------|-----------|
| #                   | * Combustível                                    |   | * Capacidade do tanque |    | * Consumo estimado |     | Ativo           |           |
| 1°                  | Diesel                                           | ~ | 15                     | 50 |                    | 4,5 |                 |           |
|                     |                                                  |   |                        |    |                    |     | + Adicionar Cor | mbustível |

Na etapa cindo ficam os registros de Garantia e manutenção.

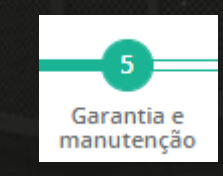

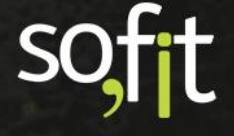

Se o veículo está dentro do prazo da garantia de fábrica, você deve selecionar Utiliza garantia de fábrica.

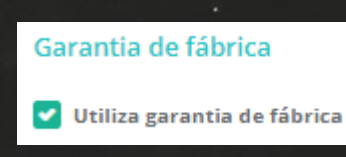

Defina a frequência que o veículo deverá ir até a concessionária. Este prazo pode ser estabelecido por quilômetros ou por tempo.

| Utiliza garantia de fábrica                                    |          |
|----------------------------------------------------------------|----------|
| Frequência da garantia por utilização:                         |          |
|                                                                | 10.000,0 |
| De quantos em quantos KM o veículo vai para a concessionária?  |          |
| Frequência da garantia por tempo:                              | Período: |
| 6                                                              |          |
| De quanto em quanto tempo o veículo vai para a concessionária? | Dias     |
|                                                                | Meses    |
|                                                                | Anos     |

Informe a quilometragem máxima ou data que finaliza o período da garantia.

| Hodômetro de fim da garantia:    |           |
|----------------------------------|-----------|
|                                  | 100.000,0 |
| Com quantos KM a garantia acaba? |           |
| Data de fim da garantia:         |           |
| 01/10/2022                       |           |
| Quando a garantia acaba?         |           |

Caso não utilize garantia, deixa a opção Utiliza garantia de fábrica desmarcada para que apareça as informações sobre a manutenção básica.

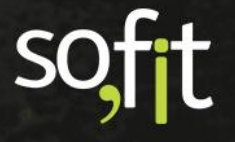

Defina a frequência da manutenção por quilometragem ou por tempo.

|                                                                  |                                                                   | 12         |  |  |
|------------------------------------------------------------------|-------------------------------------------------------------------|------------|--|--|
| Garantia de fábrica                                              |                                                                   |            |  |  |
| Utiliza garantia de fábrica                                      |                                                                   |            |  |  |
| Manutenção Básica                                                |                                                                   |            |  |  |
| manacenção busica                                                |                                                                   |            |  |  |
| Frequência da manutenção por utilização:                         | Frequência da manutenção por tempo:                               | * Período: |  |  |
| 10.000,                                                          | 0 6                                                               |            |  |  |
| De quantos em quantos KM deve ser feita a manutenção do veiculo? | De quanto em quanto tempo deve ser feita a manutenção do veículo? | Dias       |  |  |
|                                                                  |                                                                   |            |  |  |
|                                                                  |                                                                   |            |  |  |
|                                                                  |                                                                   |            |  |  |

Na última etapa de número 6 estão as Informações adicionais.

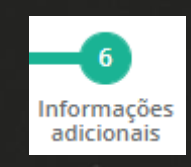

São dados extras e cada organização optará por preenchê-los ou não.

| Espécie do veículo:                     | Cor:                                          |
|-----------------------------------------|-----------------------------------------------|
|                                         |                                               |
| Data de emplacamento:                   | Tipo de documento da importadora:             |
|                                         |                                               |
| Data de atualização do cadastro:        | Número de documento da importadora:           |
|                                         |                                               |
| Data da última atualização do cadastro: | Número da declaração de importação:           |
|                                         |                                               |
| Identificação do faturado:              | Data de registro da declaração de importação: |
|                                         |                                               |
| Estado do faturado:                     | Unidade da Secretaria de Receita Federal:     |
| Selecione 🗸                             |                                               |
| Tipo de documento do proprietário:      | Nome da restrição 1:                          |
|                                         |                                               |
| Estado:                                 | Nome da restrição 2:                          |
| Selecione 🗸                             |                                               |
|                                         |                                               |

Após completar todo o procedimento, clique em salvar no canto superior direito da tela.

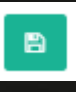

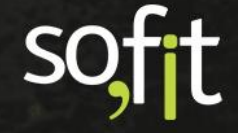

# **Cadastros Adicionais de Veículos**

Para complementar o cadastro de veículos, o Sofit View possui outros menus que você pode utilizar para registrar dados.

### **Grupos de Veículos**

Vimos anteriormente como criar um grupo de veículo através do atalho. Agora demonstraremos como criar estes grupos pelo menu Cadastrar.

Acesse Cadastrar no menu principal e selecione Grupos de veículos.

|                                      |                       | Q 🔺 🗅 🕶                     |
|--------------------------------------|-----------------------|-----------------------------|
| ORGANIZAÇÃO                          | PEÇAS/SERVIÇOS        | INFRAÇÕES                   |
| Empresas                             | 🛱 Sistemas            | 🐴 Gravidades de infração    |
| 🙌 Filiais                            | 📠 Sub Sistemas        | 👍 Qualificações de infração |
| <ol> <li>Centros de custo</li> </ol> | 🖸 Unidades de Medida  | PNEUS                       |
| 💼 Funções de Colaborador             | 🛠 ltens               | Marcas de Pneu              |
| Portarias                            | VEÍCULOS              | 🛱 Medidas de pneu           |
| 💕 Rotas                              | 🖷 Grupos de Veículos  | 🕼 Modelos de pneu           |
| 💼 Depósitos                          | Marcas                |                             |
| 🗟 Documentos                         | Modelos               |                             |
| MANUTENÇÃO                           | 🛱 Layouts do Veículo  |                             |
| 🍘 Planos de Manutenção               | 🛱 Classes de veículos |                             |

Gestão de Frotas

SC

Selecione Criar no canto superior direito da tela.

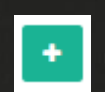

Defina o nome, o consumo médio deste grupo e a unidade de controle.

| In | formações            |     | ×              |
|----|----------------------|-----|----------------|
|    | Nome:                |     | Consumo médio: |
|    | Grupo Diretoria      |     | 10,0           |
|    | Jnidade de Controle: |     |                |
|    | КМ                   | × ~ |                |
|    |                      |     |                |

A unidade de controle pode ser definida por quilômetros ou por horas de utilização.

| ι | Inidade de Controle: |   |
|---|----------------------|---|
|   |                      |   |
|   | КМ                   | ĺ |
|   | Horas                |   |
| 1 |                      |   |

B

Feito isto, selecione Salvar no canto superior direito da tela.

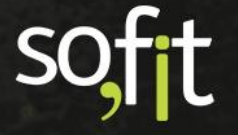

### **Classes de Veículos**

Acesse Cadastrar no menu principal e selecione Classes de veículos.

|                                                 | 🗳 Pesquisar           | Q 🔺 🛍                       |
|-------------------------------------------------|-----------------------|-----------------------------|
| ORGANIZAÇÃO                                     | PEÇAS/SERVIÇOS        | INFRAÇÕES                   |
| Empresas                                        | 🛱 Sistemas            | 🐴 Gravidades de infração    |
| 💾 Filiais                                       | 🚊 Sub Sistemas        | 🖣 Qualificações de infração |
| <ol> <li>€</li> <li>Centros de custo</li> </ol> | 🙆 Unidades de Medida  | PNEUS                       |
| 💼 Funções de Colaborador                        | 🛠 ltens               | 🗣 Marcas de Pneu            |
| Portarias                                       | VEÍCULOS              | 🖙 Medidas de pneu           |
| 💖 Rotas                                         | 🖷 Grupos de Veículos  | 🔘 Modelos de pneu           |
| 😭 Depósitos                                     | Marcas                |                             |
| 🖻 Documentos                                    | Modelos               |                             |
| MANUTENÇÃO                                      | 🞞 Layouts do Veículo  |                             |
| 🖗 Planos de Manutenção                          | 🛱 Classes de veículos |                             |

Selecione Criar no canto superior direito da tela.

Informe o nome da classe que deseja criar.

Caso queira, você pode descrever uma observação.

| Informações                                                                        | ~ |
|------------------------------------------------------------------------------------|---|
| * Nome:                                                                            |   |
| Básico                                                                             |   |
| Descrição:                                                                         |   |
| Ex: veículos básicos com ar-condicionado + direção hidráulica e veículos compactos |   |
|                                                                                    |   |
|                                                                                    |   |

÷

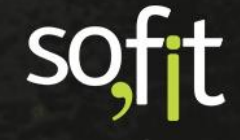

Finalize clicando em Salvar no canto superior direito da tela.

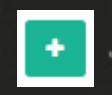

No menu Cadastrar você notará que há mais opções de cadastros para veículos, porém estes cadastros são definidos pela gestão da Sofit. O cliente não possui acesso para adicionar, alterar ou excluir estes dados, o acesso é apenas para visualizá-los.

Caso necessite editar ou adicionar alguma informação sobre os itens listados abaixo, entre em contato com o suporte Sofit para efetuar a solicitação.

|                                      | Pesquisar             | Q 🔺 🗅 🕶                     |
|--------------------------------------|-----------------------|-----------------------------|
| ORGANIZAÇÃO                          | PEÇAS/SERVIÇOS        | INFRAÇÕES                   |
| Empresas                             | 🛱 Sistemas            | 🔺 Gravidades de infração    |
| 🛱 Filiais                            | 📠 Sub Sistemas        | 🚽 Qualificações de infração |
| <ol> <li>Centros de custo</li> </ol> | Unidades de Medida    | PNEUS                       |
| 💼 Funções de Colaborador             | 🛠 ltens               | Marcas de Pneu              |
| Portarias                            | VEÍCULOS              | Թ Medidas de pneu           |
| 💖 Rotas                              | 🛲 Grupos de Veículos  | 🔘 Modelos de pneu           |
| 💼 Depósitos                          | Marcas                |                             |
| 🗟 Documentos                         | Modelos               |                             |
| MANUTENÇÃO                           | 井 Layouts do Veículo  |                             |
| 🏟 Planos de Manutenção               | 🛱 Classes de veículos |                             |

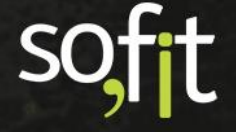

# Analisar Cadastro de Colaboradores

Após cadastrar os dados dos colaboradores, descobriremos como analisá-los e gerenciá-los pelos menus do Sofit View.

O sistema dispõe de atalhos e funcionalidades por cadastro de colaborador, ou seja, você poderá movimentar dados por diferentes locais.

Todas as informações inseridas em cadastros estarão visíveis, porém nesta etapa será detalhado apenas os atalhos e registros disponíveis pelos campos que estão fora da edição.

### Gerenciar Cadastro de Colaborador

Acesse Gerenciar no menu principal e selecione Colaboradores.

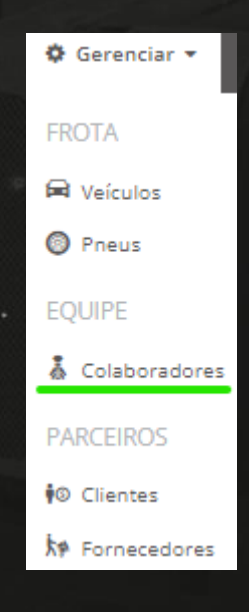

soft

Selecione o colaborador desejado clicando em cima do seu nome.

| ↓† Colaborador | ↓† Função | Ĵ↑ Filial |
|----------------|-----------|-----------|
| José Maria     | Gestor    | Filial 1  |

A seguinte tela será exibida.

| 👗 Colaboradores / José      | é Maria                                     |                                   |           |                                                            |                         |                  |
|-----------------------------|---------------------------------------------|-----------------------------------|-----------|------------------------------------------------------------|-------------------------|------------------|
| Informações Documentos Cont | tato Histórico Responsa                     | abilidades                        |           |                                                            |                         |                  |
|                             | Nome:<br>José Maria<br>Filial atual:        | Data de iníci                     | 0:        | Função de colaborador:<br>Gestor<br>Centro de custo atual: | № da<br>Data de início: | Matrícula:       |
|                             | Fillal 1                                    | 01/08/2021 0                      | 8:00      | Centro                                                     | 01/08/2021 08:00        |                  |
|                             | Setor:                                      |                                   | Valashaan | Gestor imediato:                                           |                         |                  |
|                             | Regime de contratação:<br>Data de admissão: |                                   | Ausente   | Ausente desde:                                             |                         |                  |
|                             | Ativo                                       | Data de demissão:                 |           | Usuário: 😡<br>Jose Maria                                   |                         |                  |
|                             | Anexos<br>Solte arquivos aqui para anexa    | ar ou clique em "Anexar arquivo". |           |                                                            |                         | 🛿 Anexar arquivo |
|                             | ↓F Nome                                     | 11 Arquivo                        |           |                                                            | Ĵ‡ Data de criação      | Ações            |
|                             |                                             |                                   |           | Nenhum anexo.                                              |                         |                  |
|                             |                                             |                                   |           |                                                            |                         |                  |

A primeira aba apresentada é a de Informações.

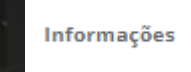

Note que nesta aba o sistema permite anexar arquivos deste colaborador.

| Anexos<br>Solte arquivos aqui para anexar ou clique em "Anexar arquivo". |                               |                   | 🔋 Anexar arquivo |
|--------------------------------------------------------------------------|-------------------------------|-------------------|------------------|
| Exibindo 1 - 2 de 2 registr<br>JF Nome                                   | os.<br>‡† Arquivo             | 👫 Data de criação | Ações            |
| ANX-000113                                                               | Termo_de_Responsabilidade.txt | 22/10/2021 09:51  | 20               |
| ANX-000112                                                               | CNH.txt                       | 22/10/2021 09:51  |                  |

Histórico

O próximo atalho, fica na aba Histórico.

| - | - | <b>N</b> | L. |
|---|---|----------|----|
| 5 |   | Fi       | Γ  |
| - | U |          |    |
|   |   | フ        | -  |

Nesta tela você pode alterar ou adicionar um histórico da filial e do centro de custo que este colaborador está registrado.

| Histórico de alte      | rações   |                  |         | + Criar Histórico |
|------------------------|----------|------------------|---------|-------------------|
| Тіро                   | Registro | De               | Até     | Ações             |
| Centro de custo        | Centro   | 01/08/2021 08:00 | Vigente | 20                |
| Filial                 | Filial 1 | 01/08/2021 08:00 | Vigente |                   |
| Exibindo 1 - 2 de 2 re | gistros. |                  |         | € 1 ⇒             |

Para adicionar um novo registro de filial ou centro de custo clique em Criar Histórico.

+ Criar Histórico

### Uma janela abrirá.

| 🎄 Criar Histórico de alter | ×       |                |         |
|----------------------------|---------|----------------|---------|
| * Tipo:                    |         | * Registro:    |         |
| Centro de custo            | ~       | Selecione      | ~       |
| * De:                      |         | Até:           |         |
| Ex: 22/10/2021             | Ex: 12: | Ex: 22/10/2021 | Ex: 12: |
|                            |         |                |         |
|                            |         |                |         |

Em Tipo, você seleciona se irá alterar a filial ou o centro de custo.

| 4 | * Tipo:         |
|---|-----------------|
|   |                 |
|   | Centro de custo |
|   | Filial          |
|   |                 |

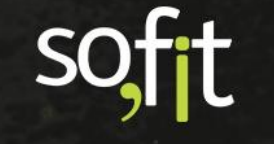

Em Registro, selecione para qual local será direcionado o registro. Se em tipo você selecionou filial, aparecerá todas as filiais, se selecionou centro de custo aparecerá todos os centros de custo.

| * Tipo:                        |         | * Registro:                        |
|--------------------------------|---------|------------------------------------|
| Centro de custo                | ~       |                                    |
| <b>* De:</b><br>Ex: 22/10/2021 | Ex: 12: | Centro 03<br>Centro 04<br>Centro 2 |
|                                |         |                                    |
|                                |         | 김기 지갑에는 것이 다섯만큼                    |
| * Tipo:                        |         | * Registro:                        |
| * Tipo:<br>Filial              | ~       | * Registro:                        |

### Abaixo você pode visualizar os veículos que foram vinculados a este colaborador.

| Veículos                       |                 |                   |                              |                   |                  |
|--------------------------------|-----------------|-------------------|------------------------------|-------------------|------------------|
| <b>↓</b> ↑ Veículo             | <b>↓† Marca</b> | <b>↓</b> ↑ Modelo | <b>↓</b> † Grupo de veículos | ↓ <sup>™</sup> De | <b>↓</b> † Até   |
| AAA1111                        | Peugeot         | 106               | A Definir                    | 30/09/2021 08:00  | Vigente          |
| EKN9856                        | Volkswagen      | 11.140            | Grupo Diretoria              | 01/08/2021 08:00  | Vigente          |
| AAA1234                        | Chevrolet       | D20               | Grupo Diretoria              | 01/08/2021 08:00  | 09/09/2021 08:00 |
| Exibindo 1 - 3 de 3 registros. |                 |                   |                              |                   | € 1 ⇒            |

E no próximo campo você pode adicionar a infração cometida por este colaborador.

| Infrações           |                   |              |                                    |                      |                    | +Criar Infração           |
|---------------------|-------------------|--------------|------------------------------------|----------------------|--------------------|---------------------------|
| <b>↓</b> † Infração | <b>↓† Veículo</b> | ↓# Data/Hora | ↓† Qualificação                    | <b>↓</b> † Pontuação | <b>↓† Situação</b> | <b>↓</b> ↑ Valor<br>total |
|                     |                   |              | Não há registros a serem exibidos. |                      |                    |                           |

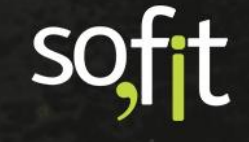

Para isso você clica em Criar Infração e segue os demais processos.

| + Criar Infração |
|------------------|
|                  |

Não entraremos em detalhes neste assunto, pois o conteúdo sobre infração será visto no material Infrações no Sofit View.

E por fim, você ainda pode gerar documentos com os dados do colaborador, através do ícone azul localizado no canto superior direito da tela.

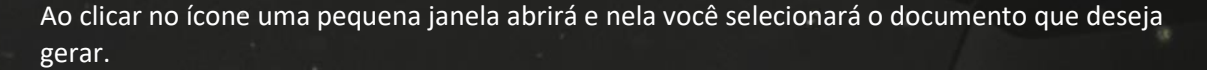

| Gerar Documento                           | ×   |
|-------------------------------------------|-----|
| Documento:                                |     |
|                                           | 1   |
| [Modelo] Política de Frotas               |     |
| [Modelo] Termo de<br>Responsabilidade (1) |     |
| [Modelo] Termo de<br>Responsabilidade (2) |     |
| Centro de custo                           | atu |

Por padrão, o Sofit View possui alguns documentos prontos.

Quando estes documentos são gerados, eles preenchem os campos solicitados automaticamente utilizando os dados de cadastro do colaborador selecionado.

Você também pode criar documentos e editá-los como preferir, porém para isso é necessário entrar em contato com a equipe Sofit para entender como proceder.

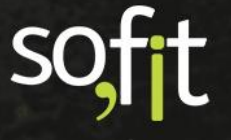

# Analisar Cadastro de Veículos

Em cadastro de veículos, é possível visualizar todas as movimentações de um único veículo, suas despesas, seu histórico de uso etc.

Dessa forma, você consegue realizar o gerenciamento filtrando as atividades por veículo.

### Gerenciar Cadastro de Veículo

Acesse Gerenciar no menu principal e selecione Veículos.

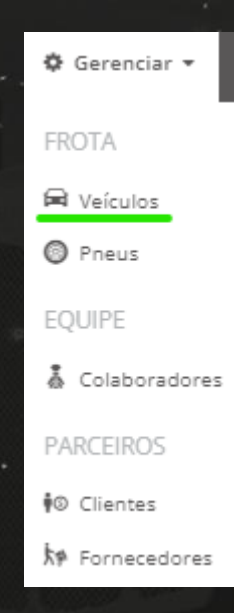

Selecione o veículo desejado, clicando em cima de sua identificação.

| ↓ª Veículo | 1 Placa | 🕼 Modelo do veículo | 👫 Grupo de veículo | <b>↓</b> ↑ Motorista |
|------------|---------|---------------------|--------------------|----------------------|
| AAA1234    | AAA1234 | D20                 | Grupo Diretoria    | José Maria           |
|            |         |                     |                    |                      |

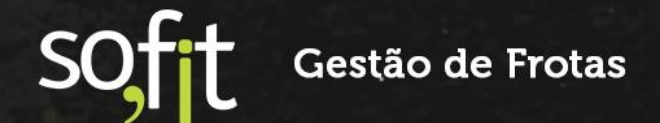

A tela com as informações gerais do veículo é apresentada.

| Veíc<br>D20 C<br>Centus                                                                     | ulos / AAA1234<br><sup>ustom</sup><br>@ \$50.200,0 |                              |                                                                                               |                                      |                                     |
|---------------------------------------------------------------------------------------------|----------------------------------------------------|------------------------------|-----------------------------------------------------------------------------------------------|--------------------------------------|-------------------------------------|
| Visão Geral Documen                                                                         | tação Locação Controle e combustív                 | el Garantia e manutenção Inf | ormações adicionais Pneus Ev                                                                  | entos Histórico                      |                                     |
| Estatísticas dos últin<br>Dedos de 22/09/2021 e 22/10/202<br>Média de Consumo<br>42,50 KM/L | Custo do KM Rodado<br>R\$ 1,15                     | VM Rodado<br>200,0           | Estatísticas dos últimos<br>Dedos de 01/10/2020 a 30/09/2021<br>Média de Consumo<br>0,00 KM/L | 12 meses                             | *** Rodado<br>49.999,0              |
| Informações                                                                                 |                                                    |                              |                                                                                               |                                      |                                     |
| Nome:<br>AAA1234                                                                            |                                                    | Placa:<br>AAA1234            |                                                                                               | Grupo de veículo:<br>Grupo Diretoria |                                     |
| Motorista atual:<br>José Maria                                                              | Data de início:<br>01/10/2021 08:00                | Filial atual:<br>Filial 1    | Data de início:<br>01/08/2021 08:00                                                           | Centro de custo atual:<br>Centro     | Data de início:<br>01/08/2021 08:00 |
| 🛃 Em uso                                                                                    |                                                    | Marcadores:                  |                                                                                               | Classe de veículo:                   |                                     |
| Anexos<br>Solte arquivos aqui para ane                                                      | xar ou clique em "Anexar arquivo".                 |                              |                                                                                               |                                      | 🖗 Anexar arquivo                    |
| Exibindo 1 - 1 de 1 regis                                                                   | tro.                                               |                              |                                                                                               |                                      |                                     |
| 1F Nome                                                                                     | ‡∏ Arquivo                                         |                              |                                                                                               | ↓∏ Data de criação                   | Ações                               |
| ANX-000114                                                                                  | CRLV.txt                                           |                              |                                                                                               | 22/10/2021 14:31                     | 20                                  |
|                                                                                             |                                                    |                              |                                                                                               |                                      |                                     |

Perceba que você pode editar ou excluir o veículo através dos ícones do canto superior direito da tela.

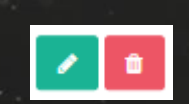

No lado esquerdo destes ícones, estão os alertas do veículo selecionado.

Selecionando uma pendência, o sistema abre uma nova janela e o encaminha até o registro pendente.

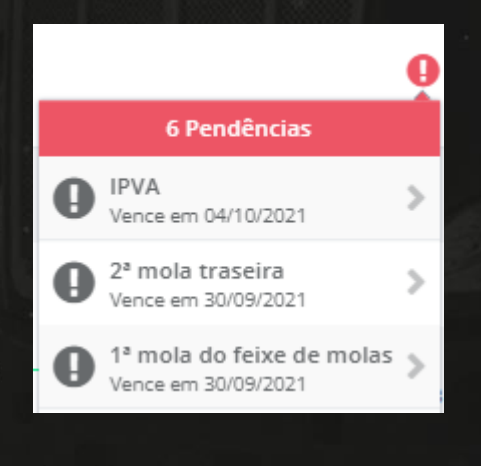

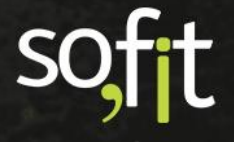

Na tela principal temos a primeira aba, Visão geral. Nela constam os principais dados do veículo.

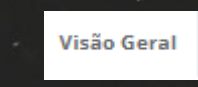

Nesta aba, o Sofit View apresenta a quilometragem atual do veículo e a estatística sobre consumo e custo médio por quilometro rodado.

Esta medição é feita a cada trinta dias e a cada doze meses.

| Estatísticas dos últimos 30 dia<br>Dedes de 22/09/2021 e 22/10/2021 | S                              |                         |
|---------------------------------------------------------------------|--------------------------------|-------------------------|
| Média de Consumo<br>42,50 KM/L                                      | Custo do KM Rodado<br>R\$ 1,15 | v KM Rodado<br>200,0    |
|                                                                     |                                |                         |
| Estatísticas dos últimos 12 me<br>Dados de 01/10/2020 a 30/09/2021  | eses                           |                         |
| Média de Consumo<br>0,00 KM/L                                       | Custo do KM Rodado<br>R\$ 0,02 | 2 KM Rodado<br>49.999,0 |

Abaixo você pode anexar, editar ou excluir documentos.

| Anexos<br>Solte arquivos aqui par | ra anexar ou clique em "Anexar arquivo". |                    | Anexar arquivo |
|-----------------------------------|------------------------------------------|--------------------|----------------|
| Exibindo 1 - 1 de 1 i             | registro.                                |                    |                |
| ↓₹ Nome                           | .↓† Arquivo                              | ↓† Data de criação | Ações          |
| ANX-000114                        | CRLV.txt                                 | 22/10/2021 14:31   |                |

Perceba que a direita está a linha do tempo do veículo.

| Linha do tempo |                                                                           |  |  |  |  |
|----------------|---------------------------------------------------------------------------|--|--|--|--|
|                | Abastecimento<br>22/10/2021 às 14:23<br><u>DES-000161</u><br>(2) 50.200,0 |  |  |  |  |
|                | Abastecimento<br>22/10/2021 às 14:19<br>DES-000160<br>0 50.115,0          |  |  |  |  |
| 8              | Troca de Colaborador<br>∰01/10/2021 às 08:00<br>▲ José Maria              |  |  |  |  |
|                | Checklist<br>∰26/08/2021 às 11:22<br>☑ <u>Checklist</u>                   |  |  |  |  |

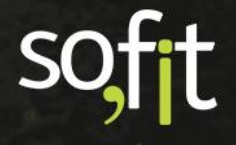

Nela consta todas as alterações e movimentações feitas.

Se você deseja buscar uma movimentação específica, selecione Filtrar.

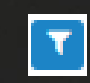

Defina a data e o tipo do registro que deseja buscar.

|                    | 그는 말 같은 것 같아. 같아. |  |  |  |  |  |
|--------------------|-------------------|--|--|--|--|--|
| Filtrar            |                   |  |  |  |  |  |
| De:                | Até:              |  |  |  |  |  |
|                    |                   |  |  |  |  |  |
| Tipo:              |                   |  |  |  |  |  |
|                    |                   |  |  |  |  |  |
| Despesa            |                   |  |  |  |  |  |
| Abastecimento      |                   |  |  |  |  |  |
| Infração           |                   |  |  |  |  |  |
| Portaria de Entrad | a                 |  |  |  |  |  |
| Portaria de Saída  |                   |  |  |  |  |  |
| Histórico de Uso   |                   |  |  |  |  |  |
| Receita            |                   |  |  |  |  |  |
| Ordem de Serviço   |                   |  |  |  |  |  |
| ~ <u>~</u>         |                   |  |  |  |  |  |

Após definir, selecione o ícone verde para pesquisar.

| Filtrar       |            |  |  |  |  |
|---------------|------------|--|--|--|--|
| De:           | Até:       |  |  |  |  |
| 14/10/2021    | 22/10/2021 |  |  |  |  |
| Tipo:         |            |  |  |  |  |
| Abastecimento | × ~        |  |  |  |  |
| Û             | <b>~</b>   |  |  |  |  |

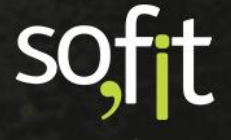

O sistema trará apenas os registros selecionados pela busca.

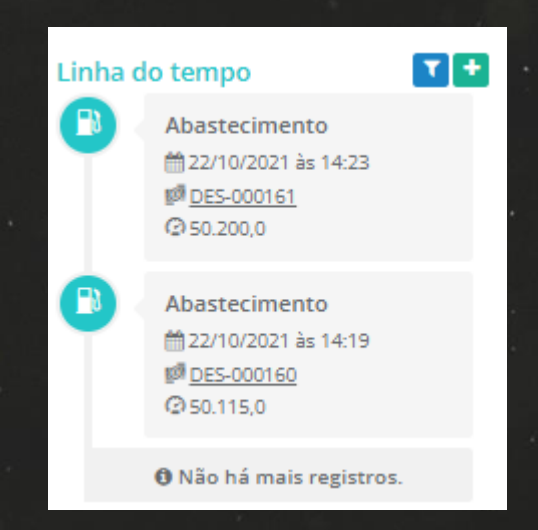

Neste mesmo espaço há um atalho para adicionar registros dentro do cadastro do veículo.

Selecione o ícone adicionar que está localizado ao lado do ícone para filtrar.

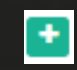

Vários atalhos aparecerão na tela.

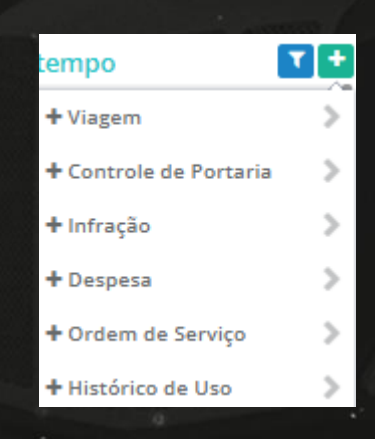

Selecionando um, o sistema direcionará a página até o módulo solicitado.

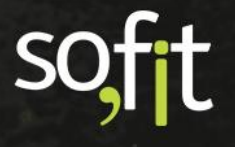

Por exemplo, selecionando viagem o sistema direciona a página até o módulo de viagem e preenche automaticamente os dados do veículo.

| nformações         |       |     |                          |     |
|--------------------|-------|-----|--------------------------|-----|
| * Veículo:         |       |     | Colaborador: 🗑           |     |
| AAA1234            |       | ~   | José Maria               | × ~ |
| * Data/Hora:       |       |     | Rota:                    |     |
| 22/10/2021         | 15:17 |     | Rota                     | ~   |
| Previsão de saída: |       |     | Previsão de retorno:     |     |
| Situação:          |       |     | Quantidade transportada: |     |
| Planejada          |       | × × |                          | 0,0 |
| Observação:        |       |     |                          |     |

Pneus

Т

0

O próximo atalho está na aba Pneus.

Você pode imprimir um mapa de seus pneus selecionando o ícone do lado esquerdo.

O ícone do lado direito o direcionada ao módulo Movimentação de Pneus.

| Disponível para Uso (1)                             |                      | Veículo:<br>AAA1234 | Placa:<br>AAA1234 | Modelo do veículo:<br>D20 | Layout do Veículo:<br>2SS - 1ºD 2ºT |
|-----------------------------------------------------|----------------------|---------------------|-------------------|---------------------------|-------------------------------------|
| Procurar Pneu                                       | ۹ 🕃 🔊                |                     | r=                |                           |                                     |
| Enviar para Reforma                                 |                      |                     |                   |                           |                                     |
| Arraste para cá os pneus qu<br>Enviar para Descarte | ie serão reformados. |                     |                   |                           |                                     |
| Arraste para cá os pneus qu                         | e serão descartados. |                     | -                 |                           |                                     |

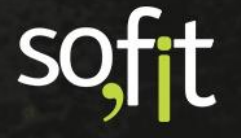

Você verá mais detalhes sobre este módulo no material Controle de Pneus.

A próxima aba é a de Eventos.

Eventos

Nesta aba você pode adicionar eventos deste veículo como entrega de um equipamento, entrega de um documento etc.

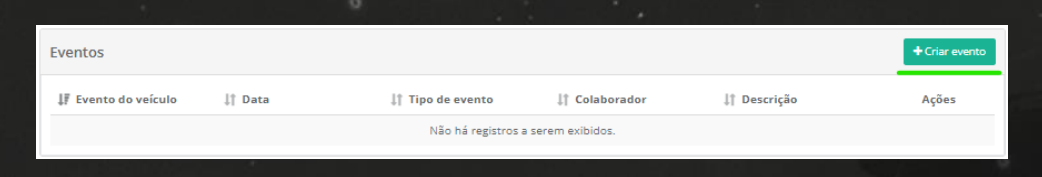

E a última aba é a de histórico.

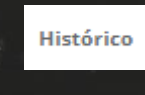

Nesta aba você pode registrar uma alteração em Criar Histórico.

| Histórico                   |            |                  |                  | ✓ + Criar Histórico |
|-----------------------------|------------|------------------|------------------|---------------------|
| Тіро                        | Nome       | De               | Até              | Ações               |
| Colaborador                 | José Maria | 01/10/2021 08:00 | Vigente          |                     |
| Centro de custo             | Centro     | 01/08/2021 08:00 | Vigente          | 20                  |
| Filial                      | Filial 1   | 01/08/2021 08:00 | Vigente          |                     |
| Colaborador                 | José Maria | 01/08/2021 08:00 | 09/09/2021 08:00 | 2                   |
| Exibindo 1 - 4 de 4 registe | 705.       |                  |                  | € 1 ⇒               |

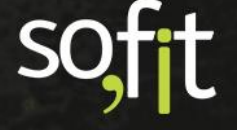

As alterações podem ser do tipo centro de custo, colaborador e filial.

| 🛱 Criar Histórico de alterações                                           |                                        | ×     |
|---------------------------------------------------------------------------|----------------------------------------|-------|
| As movimentações do veículo que estiveren<br>informado serão atualizadas. | m sem colaborador e com data no períod | 0     |
| * Tipo:                                                                   | * Registro:                            | ~     |
| Centro de custo                                                           | Até:                                   |       |
| Colaborador<br>Filial                                                     | Ex: 22/10/2021 Ex                      | c 16: |
|                                                                           |                                        |       |

Os próximos quadros abaixo também funcionam como atalhos.

Ao clicar em Criar, você será redirecionado ao módulo para a criação de um novo registro.

| Controles de Portaria + Criar Controle de Portaria |                  |                       |                       |                       |                        |                      | r Controle de Portaria |
|----------------------------------------------------|------------------|-----------------------|-----------------------|-----------------------|------------------------|----------------------|------------------------|
| <b>↓† Nome</b>                                     | lî M             | otorista              | <b>↓</b> ↑ Rota       | ↓₹ c                  | Data de saída          | ↓† Data de           | entrada                |
|                                                    |                  |                       | Não há registros a se | erem exibidos.        |                        |                      |                        |
|                                                    |                  |                       |                       |                       |                        |                      |                        |
| Infrações                                          |                  |                       |                       |                       |                        |                      | + Criar Infração       |
| <b>↓</b> ↑ Nome                                    | ↓ Data/Hora      | 1 Colaborador         | ↓† Qualificação       | D                     | <b>↓</b> † Situação    | o ↓† Tem NI          | C 👫 Valor total        |
|                                                    |                  |                       | Não há registros a se | erem exibidos.        |                        |                      |                        |
|                                                    |                  |                       |                       |                       |                        |                      |                        |
| Movimentações                                      | de pneus         |                       |                       |                       |                        |                      | Movimentar pneus       |
| <b>↓</b> ↑ Data/Hora                               |                  | Hodômetro             |                       | Aplicaçõ              | es Retira              | adas                 | Ações                  |
|                                                    |                  |                       | Não há registros a se | erem exibidos.        |                        |                      |                        |
|                                                    |                  |                       |                       |                       |                        |                      |                        |
| Abastecimentos                                     |                  |                       |                       |                       |                        |                      | Criar Abastecimento    |
| <b>↓</b> ↑ Despesa                                 | ↓ Data/Hora      | <b>↓†</b> Combustível | <b>↓† Q</b> tde       | <b>↓† Valor unit.</b> | <b>↓</b> ↑ Valor total | <b>↓</b> † Hodômetro | <b>↓</b> ↑ Consumo     |
| DES-000161                                         | 22/10/2021 14:23 | Gasolina comum        | 1,00                  | R\$ 100,00            | R\$ 100,00             | 50.200,00            | 85,00 km/l             |

Estes atalhos foram pensados e criados para facilitar sua interatividade com o sistema. Dessa forma, o Sofit View oferece facilidade para lidar com a suas tarefas diárias.

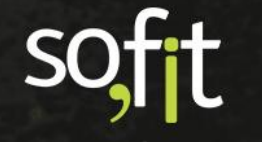

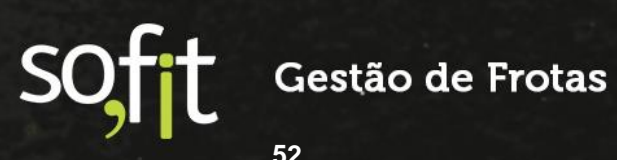

# soft

# Gestão de Frotas

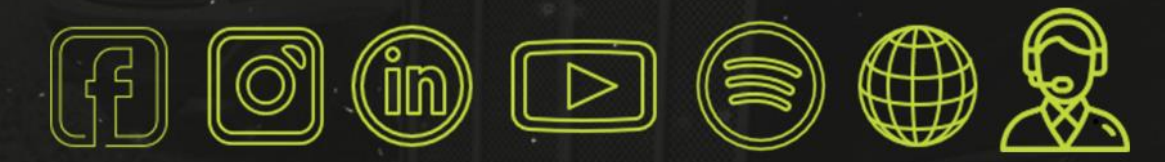

# sofit4.com.br